# ESI Learn Floor Trip

Before performing the ESI Learn Floor Trip, there are several new parameters that must be verified.

- PAR[20] → Unlock Parameters unlock system parameters
- PAR[81] → Slowdown Distance #1 distance in inches from the terminal floor (one floor run)
- PAR[82]  $\rightarrow$  Slowdown Distance #2 distance in inches from the terminal floor (multi-floor run)
- PAR[85] → Level Magnet Length in inches
- PAR[86] → Contract Speed (FPM) top speed of the car
- PAR[87] → Contract Motor RPM adjust to get correct speed
- PAR[88] → Learn Floor Heights should be at zero expect when performing the test
- PAR[97] → Encoder PPR 1=1024 2=2048

### **Prep Work**

- 1A) Controller with Delta Vector, must be autotuned FIRST.
- 1) Reboot Controller
- 2) Bring car to the lowest landing
- 3) Verify that Z relay is ON
- 4) Leave car in Automatic / for HPV-900 Set inspection to 25 fpm For Delta vector set ofr (par 4-00) to 6Hz.

#### Initialize Test

- 5) Set PAR[20] = 3 Enable Parameter Setting
- 6) Set PAR[88] = 1 Enable Learn Floor Trip
- 7) From the ESI MON screen, use the <sup>^</sup> to go to the ESI MON-2 Screen

## Begin Learn Floor Trip

- 8) Place a car call to the top floor and allow car to run to the top floor *Note that the car will run at inspection speed and stop at the top floor. PAR [80] will reset automatically upon stop.*
- 9) Go to the Setup/Utilities Menu screen and use the <sup>A</sup> to get to the View Floor Counts Screen. View the value of the floor counts and verify that all floors have a value.

## Verify Results

- 10) Run the car down one floor at a time.
- 11) Run the car up one floor at a time.
- 12) Run the car several floors at a time in the down direction.
- 13) Run the car several floors at a time in the up direction.
- 14) Make one floor runs into the Terminal Landings.
- 15) Make multi-floor runs into the Terminal Landings.
- 16) Set inspection or ofr speeds back to original settings.